## San-inNet インターネットサービス

<u>メール設定手順書</u>

## Windows Liveメール版

## セコム山陰株式会社

 スタートメニューの〔はじめに〕から〔Windows Live〕を選択します。 (Internet Explorerが起動します。)

| 📲 (ස්ථාන්ස 🕨 🕨                          | タスク                                                                       |
|-----------------------------------------|---------------------------------------------------------------------------|
| プロジェクターへの接続                             | Q Windows 7 の詳細情報                                                         |
|                                         | 🥌 Windows の個人設定<br>🏨 ファイルの転送                                              |
| (行) (行) (行) (行) (行) (行) (行) (行) (行) (行) | <ul> <li>              ・ ホームグループと共有             ・             ・</li></ul> |
| Snipping Tool                           | Nindows Live                                                              |
| 3 RT21                                  | 🚻 ファイルのバックアップ<br>総 新しいユーザーの追加                                             |
| ✓ XPS ビューアー                             | 🧧 テキスト サイズの変更                                                             |
| 🮻 Windows FAX とスキヤン                     |                                                                           |
| 🌄 リモート デスクトップ接続                         |                                                                           |
| 🔍 拡大鏡                                   |                                                                           |
| すべてのプログラム                               |                                                                           |
| プログラムとファイルの検索                           | □ガオフ →                                                                    |
| 🚱 🦉 📜                                   |                                                                           |

2. Windows Live ダウンロードページにて、〔メール〕を選択します。

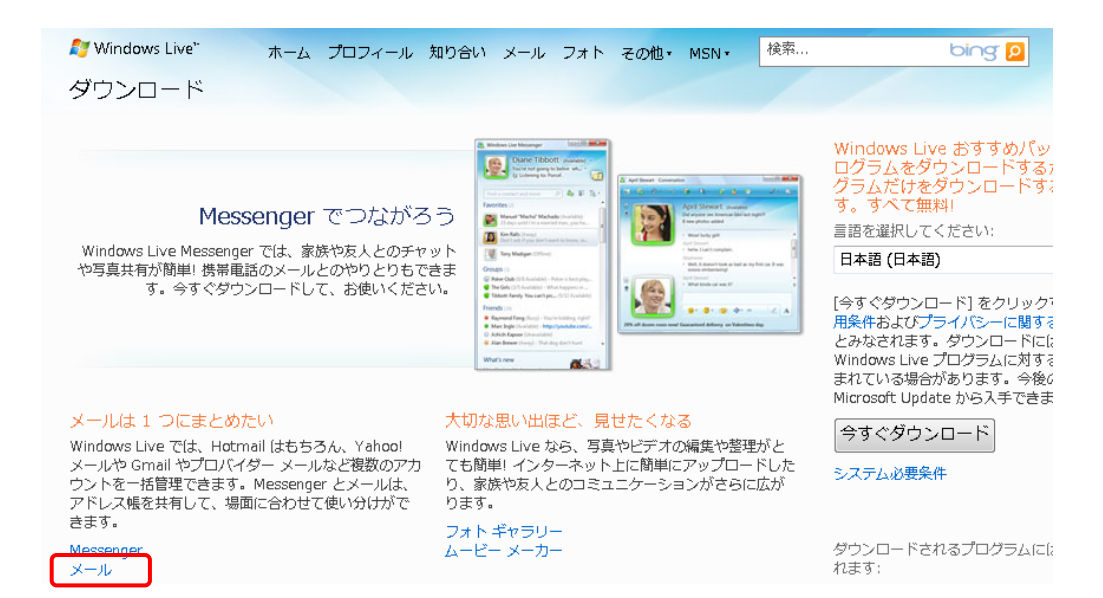

| 😂 Windows Live"     | ホーム プロフィール 知り合い メール フォト その他・ MSN・ 検索                                                                                                    | bing 👂 サインイン                                                                                                    |
|---------------------|----------------------------------------------------------------------------------------------------|----------------------------------------------------------------------------------------------------|
| メール<br>ダウンロード ► メール |                                                                                                    |                                                                                                    |
| 機能:                 | メールはひとつにまとめたい                                                                                                    | ダウンロードは無料です! メール だけでな<br>すべてのプログラムを一括でダウンロード<br>ことができます。                                                          |
| 做要                  | いくつもある电子メール アカウントを管理するのは大変! Windows Live メ                                                                                                    | 言語を選択してください:                                                                                                    |
| アドレス帳の管理            | ールなら、Hournali はもらろんのこと、Griali Na Yanoo!メール* なこの<br>Web メールや、プロバイダーメールなど、複数のアカウントを一括で管理で                                                                                                    |                                                                                                    |
| 迷惑メール対策             | きます。カレンダー機能も便利な Windows Live メール (Outlook Expressの発鉄版) を会すぐお使いください)                                                                                                    |                                                                                                    |
| 写真の共有               |                                                                                                    | [今すぐダウンロード] をクリックすると、Micros<br>用条件や はパプニノバミー (一眼する美明に同意)                                                          |
| 予定表の管理              | ② 823-1-7-10000001003-0.00<br>88802 + 20 287-28 88 285-0. R8 + 21 3-10 10000101 100000000000000000000000                                                                                                    | 用来社会なびシライバシーに関する声明に同意し<br>とみなされます。ダウンロードには、既にお使い                                                                  |
| 受信メールの一覧            | タイタクセムー<br>シットーからの日本のも、00<br>メットーからの日本のも、00<br>メントーからの日本のも、00<br>メント | Windows Live ノレクラムに対する更新プログラ<br>まれている場合があります。今後の更新プログラ<br>Microsoft Update から入手できます。詳細情報<br>今すぐダウンロード<br>システム必要条件 |

4. 〔実行〕をクリックし、ダウンロードを開始します。

※コンピューターをセットアップした方法によっては、インストールを開始する前に セキュリティに関するメッセージが表示されることがあります。 会社または発行者がセキュリティ メッセージに記載されている場合には、会社名が [Microsoft Corporation] であることを確認します。会社名が Microsoft Corporation である場合は、[実行]、[続行]、または[許可] をクリックしても安全です。

| ファイルのダウンロード - セキュリティの警告                                                                                            |
|----------------------------------------------------------------------------------------------------|
| このファイルを実行または保存しますか?                                                                                                |
| 名前: wisetup-all.exe<br>種類 アプリケーション, 134 MB<br>発信元: wi.diservice.microsoft.com                                      |
| 実行( <u>B)</u> 保存(S) キャンセル                                                                                          |
| インターネットのファイルは役に立ちますが、このファイルの種類はコンピューターに問題を起こす可能性があります。発信元が信頼できない場合は、このソフトウェアを<br>実行したり保存したりしないでください。 <u>危険性の説明</u> |

- 5. インストーラーが起動します。 「サービス利用規約」の〔同意する〕をクリックします。
- 6.次に表示されるインストールする製品の中で〔メール〕にチェックが入っている事を確認し、 〔インストール〕をクリックします。

| 灯 Windows Live                               |                                                                                                    |                                      |
|----------------------------------------------|----------------------------------------------------------------------------------------------------|--------------------------------------|
| インストールする製品を選択<br>詳細については、各プログラム名をクリックしてください。 | してください<br>メール<br>Windows Live メールをインストールすると、複数のメ<br>ントやカレンター、ニュースグループ、フィードなどを<br>理できます。Windows Live のサービスなので、オンラ<br>ダーを表示したり、Messenger の連絡先がオンライン(C<br>に状態を確認したりすることもできます。<br>このプログラムにインストールされているプログラム:<br>Microsoft Application Error Reporting<br>Microsoft Application Error Reporting<br>Microsoft Application Error Reporting<br>Microsoft Application Error Reporting<br>Microsoft Application Error Reporting<br>Junk Mail filter update | ール アカウ<br>1 か所で管<br>イン カレン<br>:なったとき |
|                                              | 必要な空き領域:<br>現在の空き領域:<br>インストール(1) キャ                                                                                                    | 52.9 MB<br>1.87 GB<br>ンセル            |

6. プログラムを閉じるよう案内が表示されますので、そのまま〔続行〕をクリック します。

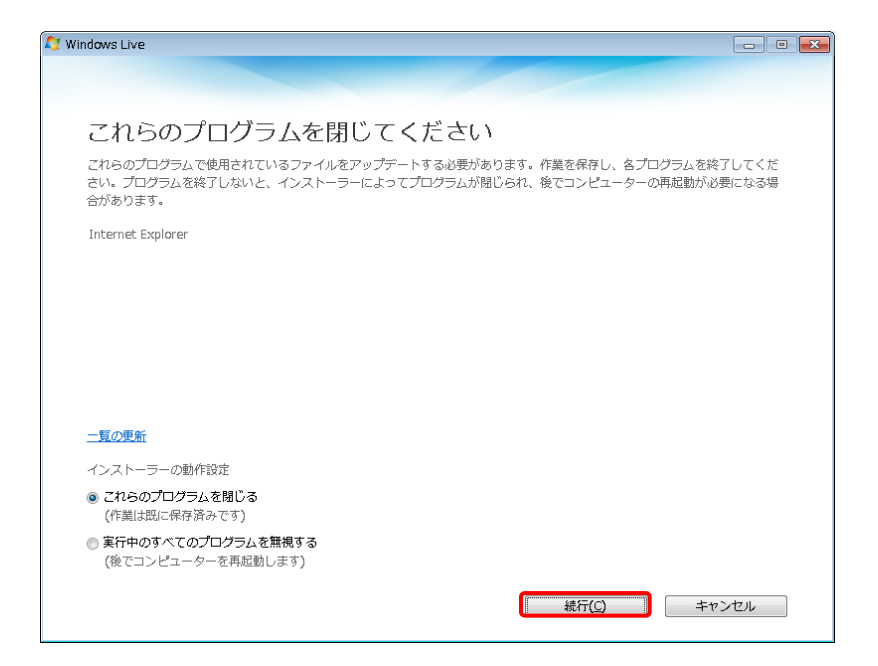

 インストール後、検索プロバイダー、ホームページ設定の案内が表示されます。 設定したい項目をチェック後、〔続行〕をクリックします。
 ※画像ではチェックを外しています。

| 💐 Windows Live 💼 🗉                                                                                                | × |
|----------------------------------------------------------------------------------------------------|---|
|                                                                                                    |   |
|                                                                                                    |   |
| もう少しで完了です                                                                                                    |   |
| 設定を選択してください。                                                                                                    |   |
| 🗌 Bing を検索プロバイダーに設定する                                                                                             |   |
| Bing をブラウザーの既定の検索プロバイダーに設定し、他のプログラムから変更されないようにします。 <mark>詳細情報</mark>                                              |   |
| 🗌 ホーム ページに設定する                                                                                                    |   |
| ブラウザーのホームページをおすすめのページに設定します。                                                                                      |   |
| 📄 Windows Live の機能向上に協力する                                                                                         |   |
| Windows Live プログラムの機能向上に役立てるため、お使いのシステムおよびその使用状況に関する情報収集にご協力くださ<br>い。このデータが個人の特定に使用されることはありません。 <mark>詳細情報</mark> |   |
|                                                                                                    |   |
|                                                                                                    |   |
|                                                                                                    |   |
|                                                                                                    |   |
|                                                                                                    |   |
|                                                                                                    |   |
|                                                                                                    |   |
|                                                                                                    |   |

8. 最後に〔閉じる〕をクリックします。 以上で、インストール完了です。

「Windows Live メール」がWindows の [スタート] メニューの [Windows Live] フォルダに表示されます。

| 🕈 Windows Live 📃 🗉 💽                                                                                                    |
|----------------------------------------------------------------------------------------------------|
| Mindows Live                                                                                                    |
|                                                                                                    |
| Windows Live へようこそ!                                                                                                    |
| 新しいプログラムは、[スタート] メニューの[すべてのプログラム] 、[Windows Live] フォルダにあります。                                                                                                    |
| Windows Live ID はお持ちですか<br>新しいプログラムを最大限に活用するには、Windows Live ID でサインインしてください。<br>Hotmail、Messenger、または Xbox LIVE をご利用のお客様は、すにで Windows Live ID をお持ちです。もしお持ちでな<br>くても、わずか 1 分で新規登録することができます。 |
| 新規登録                                                                                                    |
|                                                                                                    |
|                                                                                                    |
|                                                                                                    |
|                                                                                                    |
|                                                                                                    |
|                                                                                                    |
| <u>  間じる(C)</u>                                                                                                    |

 スタートメニューの [Windows Live メール]を選択します。
 ※表示されていない場合は、〔すべてのプログラム〕から 〔Windows Live メール〕を選択します。)

| ) (ສະບັນສາຊ             |                          |
|-------------------------|--------------------------|
| プロジェクターへの接続             | t-staff                  |
|                         | ドキュメント                   |
| イレー 行発<br>Spinning Tool | ピクチャ                     |
| く Shipping room         | ミュージック                   |
| ✓<br>✓ XPS ビューアー        |                          |
| 🤿 Windows FAX とスキヤン     | コントロール ハネル<br>デバイスとプリンター |
| \\ 🔩 リモート デスクトップ接続      | 既定のプログラム                 |
| Dividows Live メール       | ヘルプとサポート                 |
| すべてのプログラム               | Windows セキュリティ           |
| プログラムとファイルの検索           | ログオフ・                    |
|                         |                          |

 Windows Live メールを初めて起動するときには、アカウントの設定画面が表示 されます。
 各項目を入力し、〔次へ〕をクリックします。

| ■ 1 1 1 1 1 1 1 1 1 1 1 1 1 1 1 1 1 1 1  | riotinging p    |
|------------------------------------------|-----------------|
|                                          |                 |
| のアカウントから送信されたメールに差出人として表示する名前を入力してください(L | , х( <u>н</u> ) |
| 示名(D): X00000(                           |                 |
| 例: Taro Chofu                            |                 |

| 電磁メールアドレス                    | 登録通知に記載の電子メールアドレスを入力します |
|------------------------------|-------------------------|
| パスワード                        | 登録通知に記載のパスワードを入力します     |
| パスワードを保存する                   | チェックを入れます               |
| 表示名                          | 任意の名前を入力します             |
| 電子メールアカウントのサーバ設定を<br>手動で構成する | チェックを入れます               |

11. 次の画面で各項目を入力し、〔次へ〕をクリックします。

| $\bigcirc$ | 電子メール アカウントを追加する                                 |
|------------|--------------------------------------------------|
|            |                                                  |
|            |                                                  |
|            | <u>車、ナメール・リーイトーの」「住宅間としいし</u>                    |
|            | 受信サーバー情報                                         |
|            | 受信メール サーバーの種類(M) POP3 ▼                          |
|            | 受信サーバー(I): xx.miracle.ne.jp ポート( <u>P</u> ): 110 |
|            | □このサーバーはセキュリティで保護された接続 (SSL) が必要(L)              |
|            | ログインに使用する認証(U): クリア テキスト認証 ▼                     |
|            | ログイン ID (電子メール アドレスと異なる場合)(L):                   |
|            |                                                  |
|            | 送信サーバー情報                                         |
|            | 送信サーバー(Q): xx.miracle.ne.jp ポート(B): 587          |
|            |                                                  |
|            | ☑ 送信サーバーは認証が必要(\ン)                               |
|            |                                                  |
|            |                                                  |
|            |                                                  |
|            |                                                  |
|            | 次へ(N) キャンセル                                      |

| 受信メールサーバの種類   | POP3                                |
|---------------|-------------------------------------|
| 受信サーバー        | 登録通知に記載の受信メールサーバーを入力します             |
| ログインID        | 登録通知に記載のメールアカウントが入力されてい<br>る事を確認します |
| 送信サーバー        | 登録通知に記載の送信メールサーバーを入力します             |
| ポート           | 587                                 |
| 送信サーバーには認証が必要 | チェックを入れます                           |

12. 〔完了〕ボタンを押してメールアカウントの登録は完了です。

|            | 電子マール、アカウントを追加する              |   |
|------------|-------------------------------|---|
| $\bigcirc$ |                               |   |
|            | アカウントのセットアップに必要な情報の入力が完了しました。 |   |
|            |                               |   |
|            |                               |   |
|            |                               |   |
|            |                               |   |
|            |                               |   |
|            |                               |   |
|            |                               |   |
|            |                               |   |
|            |                               | _ |
|            | 完了(E) キャンセル                   |   |

13. 〔同期〕をクリックしメールの送受信を行います。 この段階では通常、お客様へのメールはありませんので、送受信は自動的に終了します。 エラーが出なければ設定完了です。

| 🙋 受信トレイ・Windows Live メール                       |      |       |         |     |       |        |        |       |            | 8 |
|------------------------------------------------|------|-------|---------|-----|-------|--------|--------|-------|------------|---|
| <b>新規作成 ▼</b> 返信 全                             | 貝に返信 | 転送    | カレンダーに追 | 加削除 | 迷惑メール | 同期 ▼   | 1 -    | ₽. •  | サインイン      | > |
| クイック ビュー<br>末開封のメール                            | メッセ  | ージの検索 | ,       |     |       |        |        |       |            |   |
| メンバーからの末開<br>末開封のフィード                          | このビュ | ーにはアイ | テムがありませ | t.  |       | メッセージオ | が選択されて | いません。 |            | * |
| Xx.miracle.ne (<br>受信トレイ                       |      |       |         |     |       |        |        |       |            |   |
| 下書き<br>送信済みアイテム<br>迷惑メール                       |      |       |         |     |       |        |        |       |            |   |
| ごみ箱                                            |      |       |         |     |       |        |        |       |            |   |
| 無料・大容量 Hotmail 作成                              |      |       |         |     |       |        |        |       |            |   |
| <ul> <li>ジェール</li> <li>耐 カレンダー</li> </ul>      |      |       |         |     |       |        |        |       |            |   |
| ■ アドレス帳                                        |      |       |         |     |       |        |        |       |            |   |
| <ul> <li>┓ フィード</li> <li>□ ニュースグループ</li> </ul> |      |       |         |     |       |        |        |       |            | - |
| 0 通のメッセージ、0 通は未開                               | 封    |       |         |     |       |        |        | Т     | <br>オンライン中 | • |